## Зайти на сайт https://www.elibrary.ru/ через аккаунт представителя организации

## Войти в раздел «Организациям»

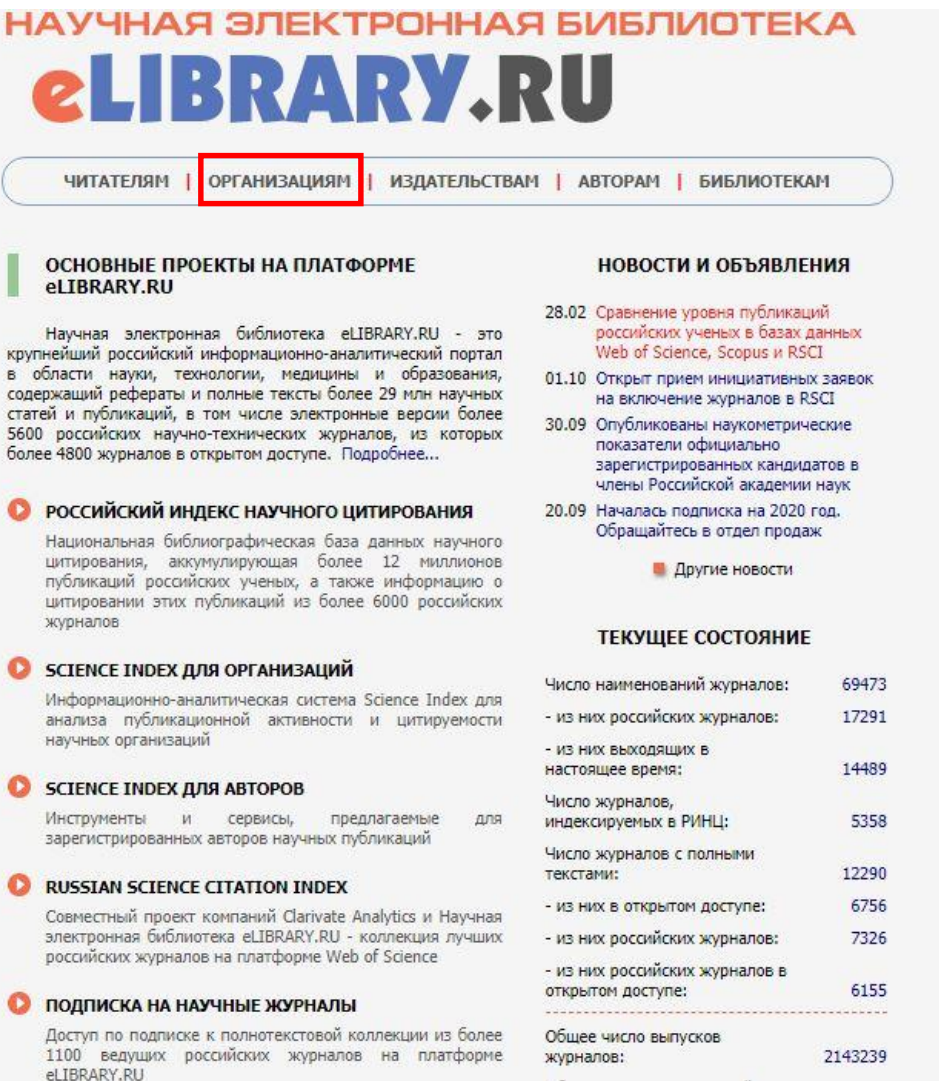

## Войти в раздел «Профиль организации»

# ELIBRARY, RU

ЧИТАТЕЛЯМ | ОРГАНИЗАЦИЯМ | ИЗДАТЕЛЬСТВАМ | АВТОРАМ | БИБЛИОТЕКАМ

#### ИНФОРМАЦИЯ И СЕРВИСЫ ДЛЯ ОРГАНИЗАЦИЙ

Подписчиками и пользователями Научной электронной библиотеки eLIBRARY.RU являются более 2200 российских научно-образовательных организаций - научно-технические и публичные библиотеки, академические институты, университеты, медицинские учреждения, инновационные компании из всех регионов России и других стран. Для доступа к информационным ресурсам, размещенным на платформе eLIBRARY.RU, организация должна зарегистрироваться, подписать лицензионное соглашение и назначить ответственного представителя

#### ПРОФИЛЬ ОРГАНИЗАЦИИ

Административный интерфейс для представителя организации позволяет Вам, как ответственному представителю организации Кузбасский государственный технический университет им. Т.Ф. Горбачева, настраивать IP-адреса организации, просматривать статистику использования ресурсов, вносить изменения в информационную карточку организации и т.д.

#### SCIENCE INDEX ДЛЯ ОРГАНИЗАЦИЙ

Информационно-аналитическая система Science Index для анализа публикационной активности и цитируемости научных организаций

#### ИНФОРМАЦИОННАЯ КАРТОЧКА ОРГАНИЗАЦИИ

Информационная карточка Вашей организации содержит общую информацию об организации, в том числе контактную информацию авторизованного представителя организации

#### ОСНОВНЫЕ ПРОЕКТЫ

- Российский индекс научного цитирования
- Science Index для организаций
- Science Index для авторов
- Russian Science Citation Index
- Подписка на научные журналы
- Журналы открытого доступа
- Книжная коллекция
- Конференции и семинары
- Тренинг-центр

#### НОВОСТИ И ОБЪЯВЛЕНИЯ

- 28.02 Сравнение уровня публикаций российских ученых в базах данных Web of Science, Scopus и RSCI
- 01.10 Открыт прием инициативных заявок на включение журналов в RSCI
- 30.09 Опубликованы наукометрические показатели официально зарегистрированных кандидатов в члены Российской академии наук
- 20.09 Началась подписка на 2020 год. Обращайтесь в отдел продаж
  - Другие новости

## Войдите в раздел «Добавление/изменение публикаций в РИНЦ»

## ELIBRARY.RU

ЧИТАТЕЛЯМ | ОРГАНИЗАЦИЯМ | ИЗДАТЕЛЬСТВАМ | АВТОРАМ | БИБЛИОТЕКАМ

#### ПРОФИЛЬ ОРГАНИЗАЦИИ

Административный интерфейс для представителя организации позволяет Вам, как ответственному представителю организации Кузбасский государственный технический университет им. Т.Ф. Горбачева, настраивать IP-адреса организации, просматривать статистику использования ресурсов, вносить изменения в карточку организации и т.д.

#### 🜔 СТРУКТУРА ОРГАНИЗАЦИИ

Вы можете ввести и редактировать в случае изменений иерархическую структуру подразделений Вашей организации. Это позволит Вам приписывать сотрудников к конкретным подразделениям и анализировать их публикационную активность

#### СПИСОК СОТРУДНИКОВ ОРГАНИЗАЦИИ

Вы можете приписывать зарегистрированных в библиотеке сотрудников Вашей организации к конкретным подразделениям. Это позволит Вам проанализировать публикационную и читательскую активность как отдельных пользователей, так и подразделений или организации в целом

#### ДОБАВЛЕНИЕ/ИЗМЕНЕНИЕ ПУБЛИКАЦИЙ В РИНЦ

Вы можете добавить в РИНЦ библиографические описания, публикаций Вашей организации или внести исправления или добавления в уже существующие в РИНЦ публикации Ваших сотрудников

#### ПРИВЯЗКА ССЫЛОК К ПУБЛИКАЦИЯМ

Список заявок на привязку ссылок к публикациям, ожидающих подтверждения

#### ИНСТРУКЦИЯ ПО РАБОТЕ В СИСТЕМЕ

Инструкция для представителей организации по работе в системе SCIENCE INDEX

#### ОСНОВНЫЕ ПРОЕКТЫ

- Российский индекс научного цитирования
- Science Index для организаций
- Science Index для авторов
- Russian Science Citation Index
- Подписка на научные журналы
- Журналы открытого доступа
- Книжная коллекция
- Конференции и семинары
- Тренинг-центр

#### НОВОСТИ И ОБЪЯВЛЕНИЯ

- 28.02 Сравнение уровня публикаций российских ученых в базах данных Web of Science, Scopus и RSCI
- 01.10 Открыт прием инициативных заявок на включение журналов в RSCI
- 30.09 Опубликованы наукометрические показатели официально зарегистрированных кандидатов в члены Российской академии наук
- 20.09 Началась подписка на 2020 год. Обращайтесь в отдел продаж

Другие новости

#### ТЕКУЩЕЕ СОСТОЯНИЕ

| Число наименований журналов:                    | 69473 |
|-------------------------------------------------|-------|
| <ul> <li>из них российских журналов:</li> </ul> | 17291 |

Там Вы увидите все публикации организации, добавленные и отредактированные вами. Отбор публикации можно осуществлять с помощью поисковой системы вверху страницы. После добавления новой публикации, она появится в этом списке

|    | добавление и уточнени<br>центр фото                                                                        | Е ОПИСАНИЙ ПУБ<br>Эхимии ран | ликаций                |          | росси<br>научно<br>Sci                                                             | йский индекс<br>ого цитирования<br>ence Index                                                   |
|----|----------------------------------------------------------------------------------------------------|------------------------------|------------------------|----------|------------------------------------------------------------------------------------|-------------------------------------------------------------------------------------------------|
|    | Фамилия автора публикации: Назв                                                                            | ание публикации:             |                        |          |                                                                                    | ИНСТРУМЕНТЫ                                                                                     |
|    | Статус описания публикации: Вид я                                                                          | операции:                    |                        |          | Доб<br>публ                                                                        | авить новое описание<br>ликации                                                                 |
|    | Сортировка: Порядок:<br>по дате отправления С по возрастаник<br>Всего найдено описаний: 14. Показано на да | о      Очистит     Очистит   | <b>۵ П</b> о           | ИСК      | <ul> <li>Спикорга</li> <li>Струорга</li> <li>Струорга</li> <li>Спикорга</li> </ul> | сок сотрудников<br>інизации<br>иктурные подразделения<br>інизации<br>сок публикаций<br>інизации |
| Nº | Название публикации                                                                                        | Статус                       | Дата                   | ID       |                                                                                    |                                                                                                 |
| 1. | КРОСС-ПРОДАЖИ В СТРАХОВАНИИ ЖИЗНИ                                                                          | редактирование               | 16.03.2009<br>13:24:00 | 11699267 |                                                                                    |                                                                                                 |
| 2. | Испытания хребтины, утяжеленной свинцовым сердечниког<br>на ярусном промысле в прикамчатских водах         | и, редактирование            | 16.03.2009<br>18:54:00 | 11688664 |                                                                                    |                                                                                                 |
| 3. | Испытания хребтины, утяжеленной свинцовым сердечнико<br>на ярусном промысле в прикамчатских водах          | м, отправлено                | 16.03.2009<br>18:56:00 | 11688664 |                                                                                    |                                                                                                 |

Добавить публикацию в РИНЦ можно следующими способами:

- Ввод полного библиографического описания публикации;
- Использование в качестве шаблона для добавления публикации ссылку на эту публикацию;
- Добавление публикации с помощью DOI публикации

## Способ 1. Ввод полного библиографического описания публикации

Добавление информации о публикации

В панели «Инструменты» выберите операцию «Добавить новое описание публикации».

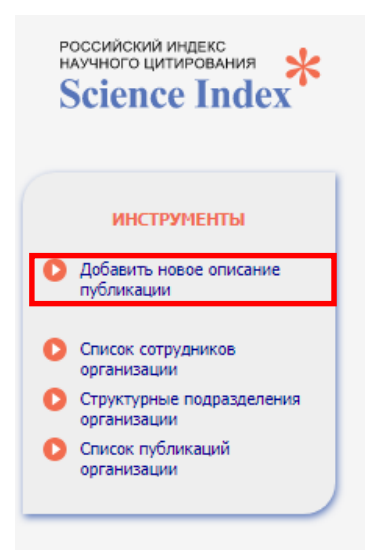

Во всплывающем окне укажите способ добавления новой публикации: «ручной ввод данных

о публикации»

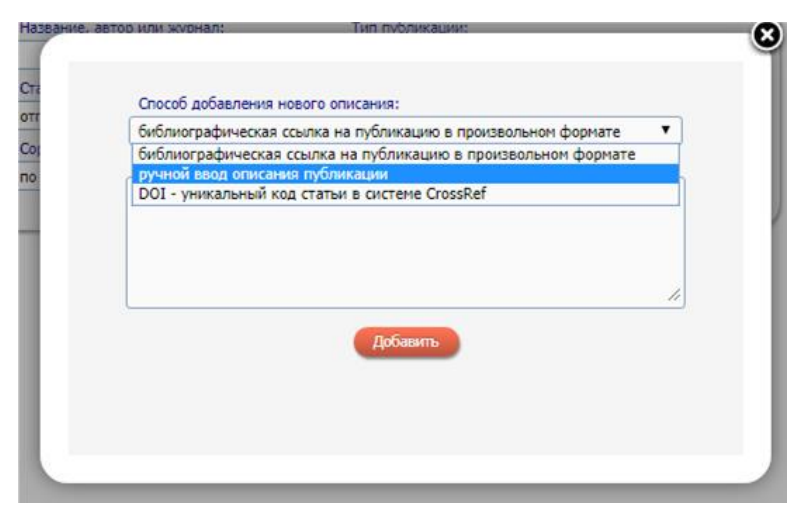

В появившемся окне нужно заполнить поля библиографического описания, соответствующего типу добавляемой публикации. Состав полей формы при этом меняется в зависимости от типа публикации

|                                                                                                    |                                                                  |          | -            |        |                                       |                                                                                  | (121)    | - | 12.000000000000000000000000000000000000    |
|----------------------------------------------------------------------------------------------------|------------------------------------------------------------------|----------|--------------|--------|---------------------------------------|----------------------------------------------------------------------------------|----------|---|--------------------------------------------|
| статья в журнале                                                                                                    |                                                                  | in.      | научная ста  | ITER . |                                       |                                                                                  |          |   | Сохранить изменения                        |
| Журнал:                                                                                                    |                                                                  |          |              |        |                                       | 1                                                                                |          | 0 | Выход без сохранения                       |
| I:Comm: Телекоммуникации и                                                                                                    | и транспорт                                                      |          |              |        |                                       | Выбра                                                                            | ать      |   |                                            |
| Fog:*                                                                                                    | Том:                                                             |          |              |        | Номер вып                             | yoka:                                                                            |          |   | Авторский указатель                        |
| 2012                                                                                                    | •                                                                |          |              |        | 1                                     |                                                                                  |          | 0 | Регистрация авторов                        |
| Название (тема) выпуска:                                                                                                    |                                                                  |          |              |        |                                       |                                                                                  |          | • | Список пользователей                       |
| Название раздела журнала:                                                                                                    |                                                                  |          |              |        |                                       |                                                                                  |          | 0 | Правила заполнения<br>регистрационной анко |
| Страницы:                                                                                                    | Поряд                                                            | ковый    | номер:       |        | Язык:*                                |                                                                                  |          | _ |                                            |
| 32-34                                                                                                    | 8                                                                |          |              |        | русский                               |                                                                                  |          |   |                                            |
| Название на русском языке:                                                                                                    |                                                                  |          |              |        |                                       |                                                                                  |          |   |                                            |
| Обособленное обслуживание в                                                                                                    | вызовов для по                                                   | ларатия  | ния эффектив | ности  | работы ЦОВ                            |                                                                                  |          |   |                                            |
|                                                                                                    |                                                                  |          |              |        |                                       |                                                                                  | 111      |   |                                            |
| Название на англииском языке                                                                                                    | R.                                                               |          |              |        |                                       |                                                                                  |          |   |                                            |
|                                                                                                    |                                                                  |          |              |        |                                       |                                                                                  | .71      |   |                                            |
| Авторы:                                                                                                    |                                                                  |          |              |        |                                       |                                                                                  |          |   |                                            |
| 1. Андреев Р.В.                                                                                                    |                                                                  |          |              |        |                                       |                                                                                  | 1        |   |                                            |
|                                                                                                    |                                                                  |          |              |        |                                       |                                                                                  | 2        |   |                                            |
| <ol> <li>Татаринова Н.М.</li> <li>Добавить Изменить</li> <li>Организации.;</li> <li>Самаровий филикая ОАО</li> <li>ПГУТИ</li> </ol>                                                                                                    | Удалить<br>"ВолгаТелеком                                         | •        | D            | 2      |                                       | Аффилиаци                                                                        |          |   |                                            |
| <ol> <li>Татаринова Н.М.</li> <li>Добавитъ Измезинтъ</li> <li>Организадин.;</li> <li>Самаровий филикая ОАО</li> <li>ПГУТИ</li> <li>Добавитъ Измезинтъ</li> <li>Разделы тематического рубри</li> </ol>                                                                                                    | Удалить<br>"ВолгаТелеком<br>Удалить<br>катора:                   |          |              | 2      |                                       | Аффилиац                                                                         |          |   |                                            |
| <ol> <li>Татаринова Н.М.</li> <li>Добавитъ Изменитъ</li> <li>Организадин:</li> <li>Самарожній филикал ОАО</li> <li>ПГУТИ</li> <li>Добавитъ Изменитъ</li> <li>Разделы тематического рубрин</li> </ol>                                                                                                    | Удалить<br>"ВолгаТелеком<br>Удалить<br>катора:                   |          |              | 2      |                                       | Аффилинаци<br>Доблав<br>Удало                                                    | IB<br>IB |   |                                            |
| 2. Татаринова Н.М.     Добавить Изменить     Организадин:     1. Самарожий филикал ОАО     2. ПГУТИ     Добавить Изменить     Разделы тематического рубрин     Кольк:                                                                                                    | Удалить<br>"ВолгаТелеком<br>Удалить<br>катора:                   |          |              | 2      |                                       | Аффилиаци<br>Добав<br>Удагия                                                     |          |   |                                            |
| <ol> <li>Татаринова Н.М.</li> <li>Доблиятъ Изменитъ</li> <li>Организации:</li> <li>Самаровий филикал ОАО</li> <li>ПГУТИ</li> <li>Доблиятъ Изменитъ</li> <li>Разделы тематического рубри</li> <li>Коды:</li> </ol>                                                                                                    | Удалить<br>"ВолгаТелексом<br>Удалить<br>катора:                  | <b>•</b> |              | 3      |                                       | Аффиликаци<br>Добав<br>Добав                                                     |          |   |                                            |
| <ol> <li>Татаринова Н.М.</li> <li>Доблиятъ Изменитъ</li> <li>Организации;</li> <li>1. Саморовий филикал ОАО'</li> <li>ПГУТИ</li> <li>Доблиятъ Изменитъ</li> <li>Разделия тематического рубрия</li> <li>Кодыс:</li> </ol>                                                                                                    | Удалить<br>"ВолгаТелеком<br>Удалить<br>каторэ:                   | ·        |              | 3      |                                       | Аффилиаци<br>Добав<br>Добав<br>Добав                                             |          |   |                                            |
| <ol> <li>Татаринова Н.М.</li> <li>Доблиятъ Изненитъ</li> <li>Органискедни.</li> <li>1. Санодовий филикал ОАО</li> <li>ПГУТИ</li> <li>Доблиятъ Изненитъ</li> <li>Разделия тематического рубрия</li> <li>Кодыс:</li> </ol>                                                                                                    | Удалить<br>"ВолгаТелеком<br>Уданить<br>каторо:                   |          |              | 3      |                                       | Аффилинаци<br>Добав<br>Удали<br>Удали                                            |          |   |                                            |
| <ol> <li>Татаринова Н.М.</li> <li>Добавить Изменить</li> <li>Организации;</li> <li>Самарский филикал ОАО</li> <li>ПГУТИ</li> <li>Добавить Изменить</li> <li>Разделы тематического рубри</li> <li>Кодыс:</li> <li>Ключевые слова:</li> </ol>                                                                                                    | Удалить<br>*ВолгаТелеком<br>Уданить<br>катора:                   |          |              | 3      |                                       | Аффилиаци<br>Добав<br>Удали<br>Добав                                             |          |   |                                            |
| <ol> <li>Татаринова Н.М.</li> <li>Добавить Изменить</li> <li>Организаедин;</li> <li>1. Самарский филикал ОАО</li> <li>ПГУТИ</li> <li>Добавить Изменить</li> <li>Разделы тематического рубри</li> <li>Коды:</li> <li>Ключевые слова:</li> </ol>                                                                                                    | Удалить<br>*ВолгаТелеком<br>Удалить<br>катора:                   |          |              | 2      |                                       | Аффилинаци<br>Добал<br>Удали<br>Добал<br>Добал                                   |          |   |                                            |
| Татаринова Н.М.     Добавить Изменить     Организации:     1. Самарский филикал ОАО     2. ПГУТИ     Добавить Изменить     Разделы тематического рубри     Коды:     Ключевые соова:                                                                                                    | Удалить<br>"ВолгаТелеком<br>Удалить<br>катора:                   |          |              | 3      |                                       | Аффиликаци<br>Добова<br>Изаки<br>Изаки<br>Изаки                                  |          |   |                                            |
| <ol> <li>Татаринова Н.М.</li> <li>Добавить Изневить</li> <li>Организации:         <ol> <li>Самарский филикал ОАО</li> <li>ПГУТИ</li> <li>Добавить Измевить</li> <li>Разделы тематического рубри</li> </ol> </li> <li>Коды:</li> <li>Ключевые слова:</li> </ol>                                                                                                    | Удалить<br>"ВолгаТелексом<br>Удалить<br>каторы:                  | • •      |              | 3      |                                       | Аффиликаци<br>Добава<br>Удалия<br>Добава<br>Измеза<br>Удалия                     |          |   |                                            |
| 2. Татаринова Н.М.     Доблантъ     Изненитъ     Организации     1. Симаровий филиал ОАО     2. ПГУТИ     Доблантъ     Изменитъ     Разделы тематического рубри     Коды:     Ключевые слова:     Информация о финансовой по                                                                                                    | Удалить<br>"ВолгаТелексом<br>Удалить<br>каторь:                  | r<br>D C |              | 3      |                                       | Аффиликаци<br>Добова<br>Удалог<br>Удалог<br>Удалог<br>Удалог<br>Удалог<br>Удалог |          |   |                                            |
| Татаринова Н.М.     Доблантъ     Изменитъ     Организации     П. Самаровий филикал ОАО     Т. ПГУТИ     Доблантъ     Изменитъ     Разделы тематического рубри     Коды:     Ключевые слова: Информация о финансовой по                                                                                                    | Удалить<br>"ВолгаТелексом<br>Удалить<br>Каторь:                  | oii pa6  |              | 3      |                                       | Аффиликаци<br>Добава<br>Удалог<br>Удалог<br>Удалог<br>Удалог<br>Удалог<br>Удалог |          |   |                                            |
| 2. Татаринова Н.М.     Добавить Изменить     Организаерин;     1. Самарский филикал ОАО     2. ПГУТИ     Добавить Изменить     Разделы тематического рубри     Коды:     Ключевые слова:     Информация о финансовой пр     Список циптеруемой литератур                                                                                                    | Удалить<br>*ВолгаТелеком<br>Удалить<br>катора:<br>аддержке даныс | oi pa6   | 1D (1)       | 2      |                                       | Аффиликаци<br>Добова<br>Удалия<br>Измен<br>Удалия<br>Удалия                      |          |   |                                            |
| <ol> <li>Татаринова Н.М.</li> <li>Доблиятъ Изяквитъ<br/>Организации;</li> <li>Сакороній филкал ОАО<br/>2. ПГУТИ</li> <li>Сакороній филкал ОАО<br/>2. ПГУТИ</li> <li>Доблиятъ Изяквитъ<br/>Разделы тематического рубри</li> <li>Коды:</li> <li>Ключевые слова:</li> <li>Информация о финкансовой по<br/>Список цитируевой литератур<br/>1. Фосписов А.В., Сакосов 1.<br/>М.: 3КО-ТРЕИДЗ. 2002</li> </ol> | Удалить<br>"ВолгаТелеком<br>Удалиты<br>каторо:<br>               | oii pa6  |              |        | • • • • • • • • • • • • • • • • • • • | Аффиликаци<br>Добава<br>Удали<br>Измозі<br>Удали<br>Измозі<br>Удали              |          |   |                                            |

Для добавления доступны следующие типы публикаций:

- статья в журнале
- статья в сборнике или глава в книге
- статья в сборнике трудов конференции
- книга или сборник статей
- диссертация
- патент
- отчет
- препринт
- сборник трудов конференции

## Для добавления автора в список авторов публикации необходимо нажать кнопку «Добавить» внизу поля «авторы»

| Фами  | ілия на русском языке:       | Имя и отчество (или инициалы):  |
|-------|------------------------------|---------------------------------|
| Зыко  | в                            | Андрей Викторович               |
| Фами  | ілия на английском языке:    | Инициалы на английском языке:   |
| Zykov | V                            | A.V.                            |
| Адре  | с электронной почты:         | Роль по отношению к публикации: |
| kuztp | p@bk.ru                      | автор 🔻                         |
| Допо  | лнительная информация об авт | оре на русском языке:           |
| Допо  | лнительная информация об авт | оре на английском языке:        |
|       |                              |                                 |
|       | Cox                          | кранить                         |

В появившемся окне нужно заполнить Фамилию и инициалы об авторе, в том числе и на английском языке, адрес электронной почты и дополнительную информацию об авторе. И нажать кнопку «Добавить». Вся эта информацию будет отражаться на странице с описанием публикации. Если нужно изменить информацию об авторе или удалить его из списка соавторов публикации, то нужно нажать на кнопку «Изменить» или «Удалить» соответственно. Если нужно изменить порядок соавторов, то нажав на нужного автора, можно переместить его вверх или вниз по списку,

воспользовавшись стрелочками внизу окна «Авторы». У представителя организации есть возможность идентифицировать автора в публикации, нажав на кнопку «ID».

ВАЖНО: один автор должен быть занесен один раз, если нужно внести фамилию автора на английском языке, то нужно внести эти данные в поле фамилия на английском языке у соответствующего автора Если автор уже есть в базе РИНЦ, его нужно выбрать из списка, который сформируется при вводе в поле "фамилия на русском

| Фамилия на русском языке:                                                            | Имя и отчество (или инициалы):                            |
|--------------------------------------------------------------------------------------|-----------------------------------------------------------|
| Зыков                                                                                | Андрей                                                    |
| Зыков Андрей Алексеевич<br>Российская таможенная ака,                                | цемия (Люберцы)                                           |
| Зыков Андрей Владимирови<br>Федеральный научный агрог                                | ч<br>инженерный центр ВИМ (Москва)                        |
| Зыков Андрей Вячеславович<br>Московский физико-техниче<br>университет) (Долгопрудный | і<br>2ский институт (национальный исследовательский<br>і) |
| Зыков Андрей Павлович<br>Тюменский институт повыши<br>(Тюмень)                       | ения квалификации сотрудников МВД РФ                      |
| Зыков Андрей Владимирови<br>Национальный медико-хиру                                 | ч<br>ргический Центр им. Н.И. Пирогова (Москва)           |
| Зыков Андрей Викторович<br>Кузбасский государственный<br>(Кемерово)                  | і технический университет им. Т.Ф. Горбачева              |
| Зыков Андрей Сергеевич<br>Многопрофильный центр ла                                   | зерной медицины (Челябинск)                               |

Также заполняется поле "Роль по отношению к публикации"

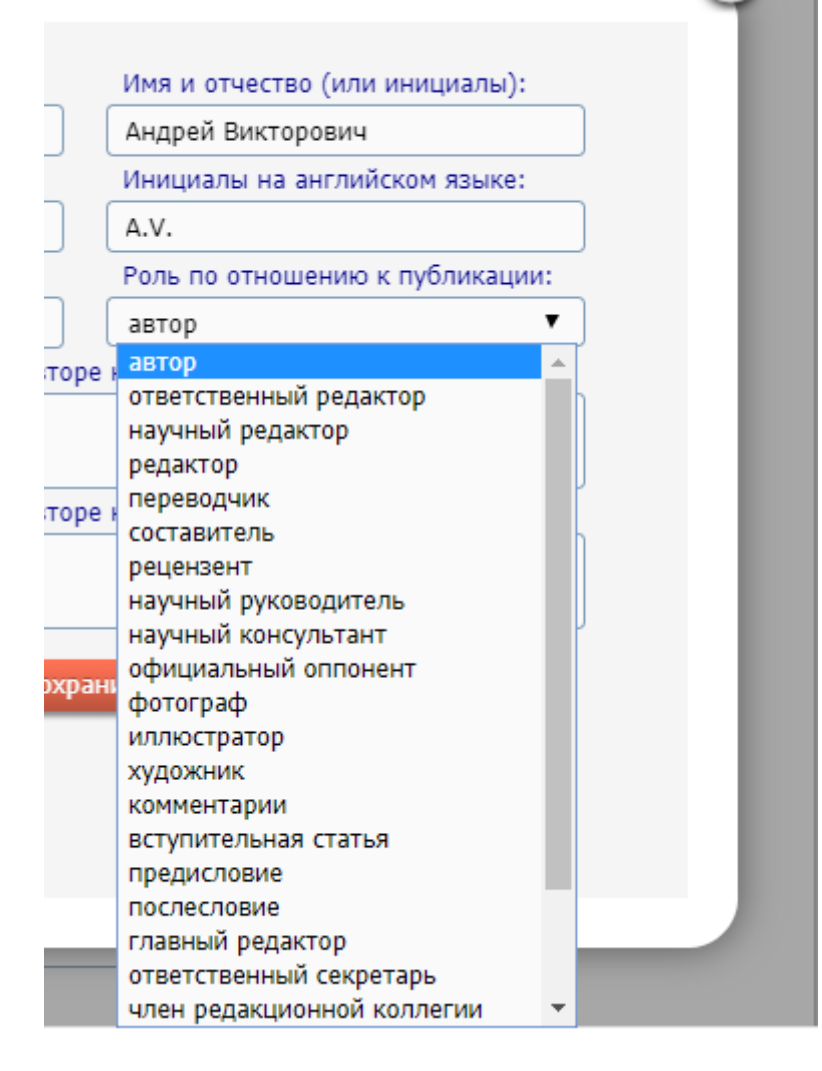

#### Название раздела журнала: 🔞

Страницы: 🔞

Заглавие на русском языке:

Заглавие на английском языке

Авторы: 🕜 1. Хорешок, Алексей Ал

Коды: 🔞

Khoreshok, A.A.

| Добавить Изменить                                                                           |
|---------------------------------------------------------------------------------------------|
| Организации: 🔞                                                                              |
| 1. Кузбасский государственный<br>Кемерово, ул. Весенняя, 28<br>T.F. Gorbachev Kuzbass State |
| Добавить Изменить                                                                           |
| Разделы тематического рубрикат                                                              |
|                                                                                             |

| пазвание организации на                                                              | русском языке:                                |
|--------------------------------------------------------------------------------------|-----------------------------------------------|
| Кузбасский государственн                                                             | ый технический университет им. Т.Ф. Горбачева |
| Название организации на                                                              | английском языке:                             |
| T.F. Gorbachev Kuzbass Sta                                                           | te Technical University                       |
|                                                                                      |                                               |
| Подразделение организац                                                              | ии на русском языке:                          |
|                                                                                      |                                               |
|                                                                                      |                                               |
| Подразделение организац                                                              | ии на английском языке:                       |
|                                                                                      |                                               |
|                                                                                      |                                               |
| Город на русском языке:                                                              | Город на английском языке:                    |
| Кемерово                                                                             | Kemerovo                                      |
| Страна на русском языке:                                                             | Страна на английском языке:                   |
| Россия                                                                               | Russia                                        |
| Адрес организации на рус                                                             | ском языке:                                   |
|                                                                                      | весенняя, 28                                  |
| 650000, г. Кемерово, ул. В                                                           |                                               |
| 650000, г. Кемерово, ул. В                                                           |                                               |
| 650000, г. Кемерово, ул. В<br>Адрес организации на англ                              | лийском языке:                                |
| 650000, г. Кемерово, ул. В<br>Адрес организации на англ<br>28, Vesennyaya, Kemerovo, | лийском языке:<br>, 650000                    |
| 650000, г. Кемерово, ул. В<br>Адрес организации на англ<br>28, Vesennyaya, Kemerovo, | лийском языке:<br>, 650000                    |
| 650000, г. Кемерово, ул. В<br>Адрес организации на англ<br>28, Vesennyaya, Kemerovo, | лийском языке:<br>, 650000                    |

инстр Для добавления 8 организации нажмите кнопку "Добавить" в поле оба ных ций "Организации". отр Для организации возможно ввести следующую информацию: название организации, подразделение организации, город, страну и адрес организации на двух языках – русском и английском

| Кемерово<br>Страна на русском языке:<br>Россия<br>Адрес организации на русском яз<br>650000, г. Кемерово, ул. Весення<br>Адрес организации на английском<br>28, Vesennyaya, Kemerovo, 65000 | Кетегоvо<br>Страна на английском языке:<br>Russia<br>ыке:<br>л, 28<br>//<br>4 языке:                                                                                                    |                                                                                                    |
|----------------------------------------------------------------------------------------------------|----------------------------------------------------------------------------------------------------|----------------------------------------------------------------------------------------------------|
| Кемерово<br>Страна на русском языке:<br>Россия<br>Адрес организации на русском яз<br>650000, г. Кемерово, ул. Весення<br>Адрес организации на английскої                                    | Кетегоvо<br>Страна на английском языке:<br>Russia<br>ыке:<br>а, 28<br>и языке:                                                                                                    |                                                                                                    |
| Кемерово<br>Страна на русском языке:<br>Россия<br>Адрес организации на русском яз<br>650000, г. Кемерово, ул. Весення                                                                       | Кетегоvo<br>Страна на английском языке:<br>Russia<br>ыке:<br>а, 28                                                                                                    |                                                                                                    |
| Кемерово<br>Страна на русском языке:<br>Россия<br>Адрес организации на русском яз                                                                                                    | Кетегоvо<br>Страна на английском языке:<br>Russia                                                                                                    |                                                                                                    |
| Кемерово<br>Страна на русском языке:<br>Россия                                                                                                    | Кетегоvо<br>Страна на английском языке:<br>Russia                                                                                                    |                                                                                                    |
| Кемерово<br>Страна на русском языке:                                                                                                    | Кетегоvо<br>Страна на английском языке:                                                                                                    |                                                                                                    |
| Кемерово                                                                                                    | Kemerovo                                                                                                    |                                                                                                    |
|                                                                                                    |                                                                                                    |                                                                                                    |
| Город на русском языке:                                                                                                    | Город на английском языке:                                                                                                    |                                                                                                    |
|                                                                                                    | 11                                                                                                    |                                                                                                    |
| Подразделение организации на а                                                                                                    | нглийском языке:                                                                                                    |                                                                                                    |
|                                                                                                    | 1                                                                                                    |                                                                                                    |
| Подразделение организации на р                                                                                                    | усском языке:                                                                                                    |                                                                                                    |
|                                                                                                    |                                                                                                    |                                                                                                    |
| T.F. Gorbachev Kuzbass State Tech                                                                                                    | nical University                                                                                                    |                                                                                                    |
| Название организации на англий                                                                                                    | Ском языке:                                                                                                    |                                                                                                    |
| Кузбасский государственный техн                                                                                                    | ический университет им. Т.Ф. Горбачева                                                                                                    |                                                                                                    |
| Название организации на русског                                                                                                    | и языке:                                                                                                    |                                                                                                    |
|                                                                                                    | Название организации на русскоя<br>Кузбасский государственный техн<br>Название организации на англий<br>Т.F. Gorbachev Kuzbass State Tech<br>Подразделение организации на р<br>Подразделение организации на а<br>Подразделение организации на а | Название организации на русском языке:         Кузбасский государственный технический университет им. Т.Ф. Горбачева         Извание организации на английском языке:         Т.F. Gorbachev Kuzbass State Technical University         Лодразделение организации на русском языке:         Подразделение организации на английском языке:         Подразделение организации на английском языке:         Д         Подразделение организации на английском языке:         Д         Подразделение организации на английском языке: |

Если организация включена в базу данных РИНЦ, поля заполнятся автоматически. После чего надо нажать кнопку "Сохранить"

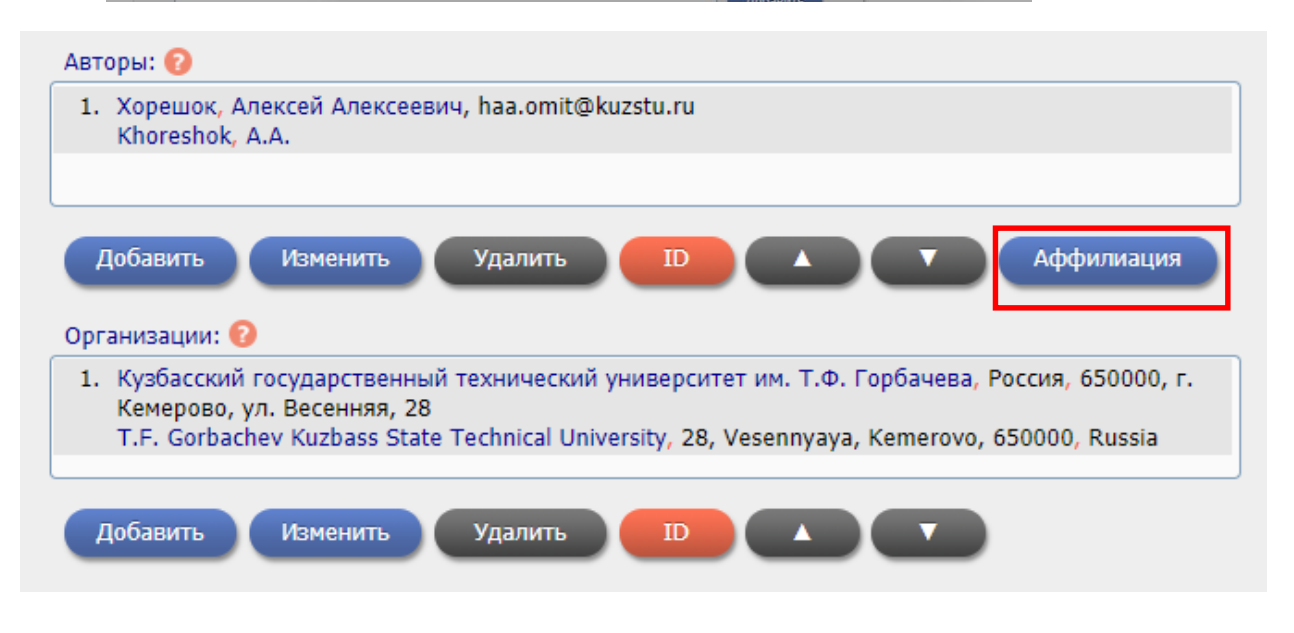

После заполнения списка авторов и организаций, необходимо связать авторов публикаций с организацией, в которой они выполняли данную публикацию. Для этого необходимо выбрать левой кнопкой мыши автора в списке соавторов публикации и организацию в списке организаций и нажать на кнопку «Аффилиация»

| Разделы тематического рубрикатора:* 📀              |          |          |
|----------------------------------------------------|----------|----------|
|                                                    | -        | Добавить |
|                                                    | -        |          |
|                                                    | )        |          |
| Коды: 🔞                                            |          |          |
|                                                    | <b>^</b> | Добавить |
|                                                    | -        |          |
| Ключевые слова: 2                                  |          |          |
|                                                    |          | Импорт   |
|                                                    |          | Лобавить |
|                                                    |          | Account  |
|                                                    |          |          |
|                                                    |          |          |
|                                                    |          |          |
| Аннотация на русском языке:                        |          |          |
|                                                    |          |          |
|                                                    |          |          |
|                                                    |          |          |
|                                                    |          |          |
|                                                    |          |          |
| Аннотация на английском языке:                     |          |          |
|                                                    |          |          |
|                                                    |          |          |
|                                                    |          |          |
|                                                    |          |          |
|                                                    |          |          |
|                                                    |          |          |
| Информация о финансовой поллержке данной работы: 📀 |          |          |
|                                                    |          |          |
|                                                    |          | 11       |
|                                                    |          |          |

Для публикации можно ввести разделы тематического рубрикатора, коды, аннотацию (на русском английском языках) ключевые слова, информацию о финансовой поддержке данной работы

|    |                                               | - 11 |
|----|-----------------------------------------------|------|
| Сп | исок цитируемой литературы: 🔞                 |      |
|    |                                               |      |
|    |                                               |      |
|    |                                               |      |
|    | Импорт Добавить                               |      |
|    |                                               |      |
|    |                                               |      |
|    |                                               | W    |
| 16 |                                               |      |
|    | Скопируйте сюда список цитируемой литературы: |      |
|    |                                               |      |
|    |                                               |      |
| 14 |                                               |      |
|    |                                               |      |
|    |                                               |      |
|    |                                               |      |
|    |                                               |      |
| ь  |                                               |      |
|    |                                               |      |
|    | Разобрать                                     |      |
| ai |                                               |      |
|    |                                               |      |
|    |                                               |      |
|    |                                               |      |

Список цитируемой литературы можно ввести двумя способами. Нажав на кнопку «Импорт» можно ввести ссылку или несколько источников, оформленных по ГОСТу или одному из общепризнанных форматов оформления ссылок в поле для текста, и нажать на кнопку «Разобрать»

| нотация на английском языке:   |            |             |           |                  |  |
|--------------------------------|------------|-------------|-----------|------------------|--|
|                                | Текст ссыл | пки:        |           |                  |  |
|                                |            |             |           |                  |  |
|                                |            |             |           |                  |  |
|                                |            |             |           | 11               |  |
|                                | Тип публи  | кации:      |           |                  |  |
|                                | статья в ж | курнале     | <b>_</b>  | Собрать          |  |
| формация о финансовой поддер   | Авторы:    |             |           |                  |  |
|                                |            |             |           |                  |  |
|                                | Добавит    | ть Изменить | Удалить   |                  |  |
| ісок цитируемой литературы: 🤅  | Название   | журнала:    |           |                  |  |
|                                |            |             |           | // ID            |  |
|                                | Год:       | Том:        | Номер:    | Первая страница: |  |
| Импорт                         |            |             |           |                  |  |
| Дозавить                       | Название г | публикации: |           |                  |  |
| ілка на полный текст публикаці |            |             |           |                  |  |
|                                |            |             |           | 11               |  |
| ілы: 🔞                         | DOI:       |             |           | PubMed ID:       |  |
|                                |            |             |           |                  |  |
|                                | Адрес в Ин | нтернет:    |           | ]                |  |
|                                |            |             |           | ]                |  |
| Іобавить                       |            |             | Сохранить |                  |  |
| нотекстовый индекс: 🔞          |            |             |           |                  |  |
|                                |            |             |           |                  |  |
|                                |            |             |           |                  |  |

Или вручную, используя кнопку "Добавить", ввести все поля формы для каждого источника и нажать на кнопку «Сохранить». По желанию представитель может добавить ссылку на полный текст, которая будет доступна для всех пользователей сайта. Ссылка должна содержать только текст конкретной публикации, но не сборник в целом. Публикация должна быть в открытом доступе и быть бесплатной

| Импорт Добавить                      |                                                   |
|--------------------------------------|---------------------------------------------------|
| Гонака на полни й токот пибликании   | райла:                                            |
| Полн                                 | ый текст 🔹 🔲 - для служебного использования 📀     |
| полн                                 | ый текст                                          |
| Файлы: 🕐                             | аление жка // // // // // // // // // // // // // |
| Добавить<br>Полнотекстовый индекс: 🔞 | афаил<br>ентация<br>ытая иллюстрация<br>be        |

Для улучшения качества представленной информации о публикации, можно разместить дополнительно к описанию публикации файлы. Для этого надо выбрать кнопку "Добавить" в поле "Файлы", выбрать тип файла и нажать "Сохранить".

Описание публикации может содержать: обложку, введение, оглавление, полный текст и др. Обложка размещается в форматах JPG, PNG, GIF, полный текст, оглавление, введение только в формате PDF. Для размещения дополнительной информации о публикации используйте Тип файла - Другое

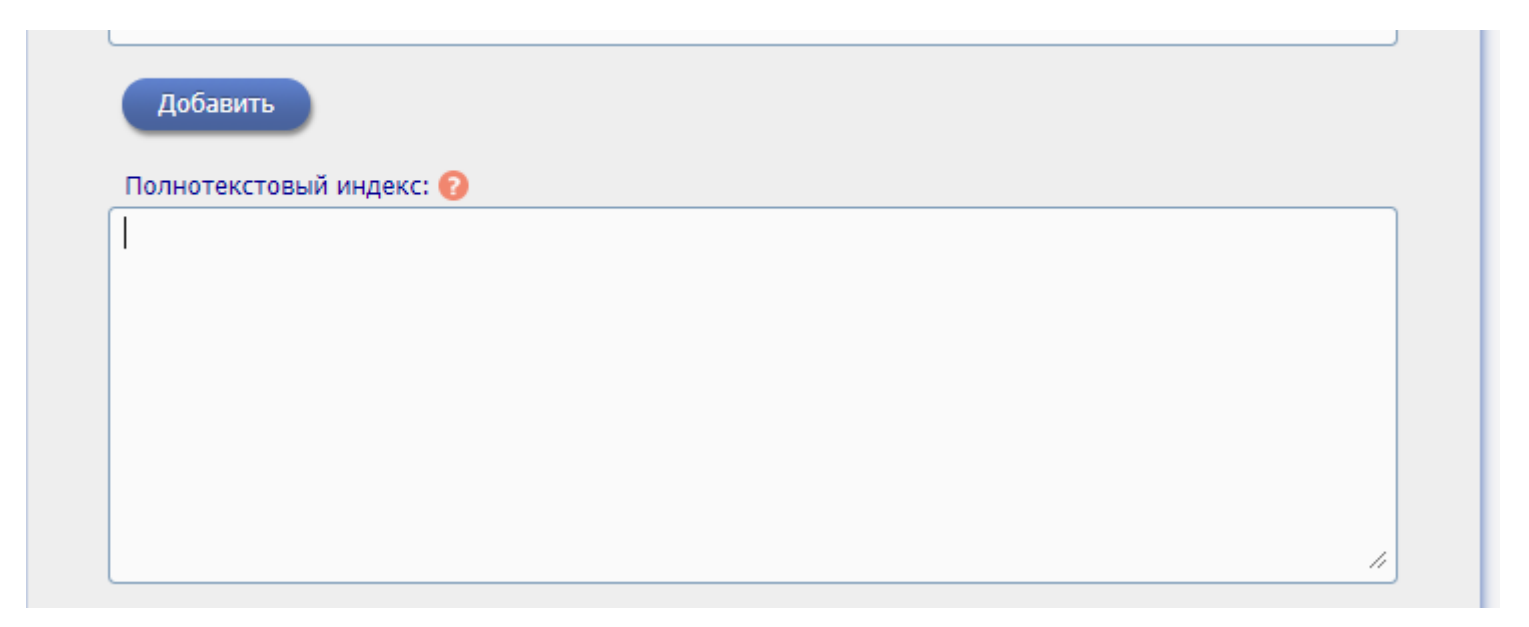

Также для улучшение качества публикации заполняетеся поле "Полнотекстовый индекс", куда вводится основной текст статьи (без авторов, ключевых слов, аннотации и списка литературы)

После заполнения всех полей нужно нажать "Отправить описание новой публикации на утверждение"

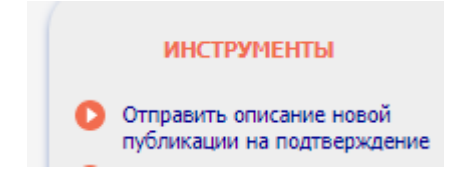

## Способ 2. Использование в качестве шаблона для добавления публикации ссылку на эту публикацию

1. Зайти в раздел "Список сотрудников организации"

## СПИСОК СОТРУДНИКОВ ОРГАНИЗАЦИИ

Вы можете приписывать зарегистрированных в библиотеке сотрудников Вашей организации к конкретным подразделениям. Это позволит Вам проанализировать публикационную и читательскую активность как отдельных пользователей, так и подразделений или организации в целом

## 2. Нажать на количество публикаций

Хорешок Алексей Алексеевич<sup>\*</sup>
Горный институт, кафедра горных машин и комплексов, профессор (1960-2020)

4.

3. Войти в раздел "Поиск по спискам цитируемой литературы" в панели "Инструменты"

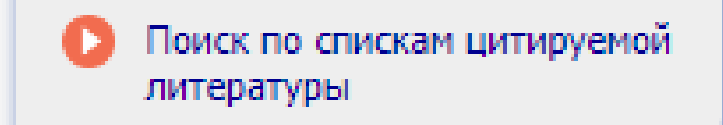

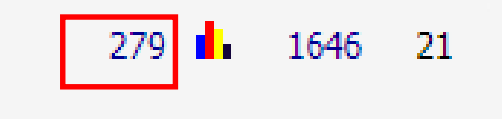

Далее необходимо выделить галочкой нужную публикацию и нажать"Создать описание публикации на основе информации из ссылки" в панели "Инструменты".

В открывшемся дополнительном окне с формой, содержащей поля для библиографического описания публикации, часть полей уже будет заполнено на основе информации из выделенной ссылки. Нужно проверить эту информацию, уточнить ее при необходимости и заполнить недостающие поля. После нажатия на кнопку "Отправить описание новой публикации на подтверждение" информация поступает на ручное рассмотрение и подтверждение в службу поддержки РИНЦ в виде заявки на добавление новой публикации

| Marine Dispose                                         | ПОИСК ССЫЛОК В СПИСКАХ ЦИТИРУЕМОЙ ЛИТЕРАТУРЫ                                                                                                    | Возможные действия                                                                                                    |
|--------------------------------------------------------|----------------------------------------------------------------------------------------------------|----------------------------------------------------------------------------------------------------|
| 199                                                    |                                                                                                    | 🜔 Следующая страница                                                                                                    |
| юбое слово<br>оды цитиру                               | о из текста ссылки Хорешок Автор цитируемой публикации<br>иемой публикации                                                                                                    | <ul> <li>Выделить все ссылки на этой странице</li> <li>Снять выделение</li> </ul>                                                           |
| азвание цит<br>Сортировка                              | по году цитирующей статьи ▼ Порядок по убыванию ▼ Очистить Поиск<br>Всего найдено ссылок: 1576. Показано на данной странице: с 1 по 100.                                                                                                    | <ul> <li>Вывести список моих<br/>публикаций</li> <li>Вывести список публикаций,<br/>ссылающихся на мои работы</li> </ul>                    |
| 1 Актуал<br>Кемер<br>Источ                             | льные аспекты улучшения качества добываемых углей / Нестеров В. И., Хорешок А. А. (650026, г.<br>хово, ул. Весенняя, 28) // Вестн. Кузбас. гос. техн. ун-та 2004 № 6 С. 12-14, 145 Рус.<br>чник: 05.14-19П.31 АКТУАЛЬНЫЕ АСПЕКТЫ УЛУЧШЕНИЯ КАЧЕСТВА ДОБЫВАЕМЫХ УГЛЕЙ<br>РЖ 19П. Химия и переработка горючих полезных ископаемых и природных газов. 2005.<br>№ 14.                                                                                                    | <ul> <li>обликации</li> <li>Анализ публикационной<br/>активности автора</li> </ul>                                                          |
| 2 Модел<br>В. (65)<br>- Рус.<br>Источ                  | пирование гранулометрического состава добываемого угля / Хорешок А. А., Прейс Е. В., Кузнецов В.<br>0026, г. Кемерово, ул. Весенняя, 28) // Вестн. Кузбас. гос. техн. ун-та 2004 № 6 С. 19-22, 145.<br>чник: 05.14-19П.35 МОДЕЛИРОВАНИЕ ГРАНУЛОМЕТРИЧЕСКОГО СОСТАВА ДОБЫВАЕМОГО УГЛЯ<br>РЖ 19П. Химия и переработка горючих полезных ископаемых и природных газов. 2005.                                                                                                    | <ul> <li>Добавить выделенные ссылки<br/>список моих цитирований</li> <li>Создать описание публикации<br/>на основе информации из</li> </ul> |
| З Хореш<br>приме<br>Борисс<br>между<br>ун-та,<br>Источ | иок А.А. Влияние геометр и дискового инструмента на процесс разрушения горного массива<br>нительно к исполнительному органу проходческого комбайна/А.А. Хорешок, В.В. Кузнецов, А.Ю.<br>сов//Инновационные технологии и экономика в машиностроении: Тр. V Всерос. научпракт. конф. с<br>унар. участием, посвященной 50-летию Юргинского технолог, ин-та (филиала) Томского политехи,<br>Юрга, 14-15 сент. 2007 г. Юрга: Изд-во ТПУ, 2007. С. 297-303.<br>чник:<br>ОБОСНОВАНИЕ ГЕОМЕТРИЧЕСКИХ ПАРАМЕТРОВ ДИСКОВОГО ИНСТРУМЕНТА ДЛЯ<br>ИСПОЛНИТЕЛЬНЫХ ОРГАНОВ ПРОХОДЧЕСКИХ КОМБАЙНОВ<br><i>Хорешок А.А., Кузнецов В.В., Борисов А.Ю.</i><br>Горное оборудование и электромеханика, 2008. № 2, С. 11-13. | CCDUIM                                                                                                    |

## Способ 3. Добавление публикации, указав код DOI публикации

- 1. Перейти в раздел добавления публикаций в РИНЦ
- 2. Добавить новое описание публикации в панели "Инструменты"
- 3. Выбрать в способе добавления нового описания "DOI уникальный код статьи в системе CrossRef". В поле «Укажите код DOI статьи», нужно ввести код DOI статьи, а затем нажать на кнопку "Добавить"

### 🔰 ДОБАВЛЕНИЕ/ИЗМЕНЕНИЕ ПУБЛИКАЦИЙ В РИНЦ

Вы можете добавить в РИНЦ библиографические описания публикаций Вашей организации или внести исправления или добавления в уже существующие в РИНЦ публикации Ваших сотрудников ИНСТРУМЕНТЫ

Добавить новое описание публикации

| азвание, авто | о или журнал: Тип публикации:      |  |
|---------------|------------------------------------|--|
| TT<br>TT      | Способ добавления нового описания: |  |
| 0             | Укажите код DOI статьи:            |  |
|               | Лобавить                           |  |
|               | - According                        |  |
|               |                                    |  |
|               |                                    |  |
|               |                                    |  |